# Jak czytać płachtę?

VULCAN

Aby w module *Arkusz* przygotować płachtę opracowanego arkusza organizacyjnego jednostki, należy w widoku **Arkusz/ Raporty** wybrać w drzewie danych gałąź **Płachta**, ustawić parametry raportu i kliknąć przycisk **Generuj raport**.

Otrzymamy dokument z rozbudowaną tabelą zawierającą informacje o przydziałach oddziałów i nauczycieli. W górnej części tabeli zawarte są dane oddziałów oraz nauczycieli, poniżej – przydziały oddziałów i nauczycieli wraz z różnymi podsumowaniami.

| Szkoła Podstawowa N<br>Arkusz SP1_2017/18 r | ř <b>r 1</b><br>1a rok szkolny 2017/18 o | bowią             | zujący            | r od 0            | 01.09.1           | 2017              |                   |                   |                   |                   |                   |                   |                   |                 |                |        |                |                 |                  |                 |                 |                  |                 |                     |                   |                |                   |                  |                   |                   |                |                 |                 |                  |                 |                 |                  |                 |                |
|---------------------------------------------|------------------------------------------|-------------------|-------------------|-------------------|-------------------|-------------------|-------------------|-------------------|-------------------|-------------------|-------------------|-------------------|-------------------|-----------------|----------------|--------|----------------|-----------------|------------------|-----------------|-----------------|------------------|-----------------|---------------------|-------------------|----------------|-------------------|------------------|-------------------|-------------------|----------------|-----------------|-----------------|------------------|-----------------|-----------------|------------------|-----------------|----------------|
| Status: gotowy                              |                                          |                   | _                 | _                 | _                 | _                 | _                 | _                 |                   |                   | _                 | _                 | _                 |                 | _              |        |                | _               |                  | _               | _               | _                | _               |                     | _                 | _              | _                 | _                | _                 |                   | _              |                 | _               | _                | _               | _               |                  |                 |                |
|                                             |                                          | sodzinne          | profilu           | profilu           | profilu           | profilu           | profilu           | profilu           | profilu           | profilm           | profila           | profila           | profilu           | g               |                |        |                | (               | ZB)              |                 |                 | 6                | 0               | iska (JA)           |                   |                | (XIN              |                  | ()                | BM)               |                | ska (WO)        | (d.             |                  | (8              | k (KW)          |                  | (Z.             |                |
|                                             |                                          | Przedszkole pięci | brak specjalmości | brak specjalności | trak specjalności | brak specjalności | brak specjalności | trak specjalności | trak specjalmości | brak spocjalmości | trak spocjalności | trak specjalności | trak specjalności | Kolo matematycz | Koło teatra ho | 4      | Ewa Baran (EB) | Maria Basek (MB | Zbigniew Bober ( | wona Ciszek (IC | krzy Czabun (JC | Zofia Gawron (Z/ | wona Halawa (II | Agnio szka. Jar czy | Alicja Jasek (AJ) | lakab Kot (KO) | Natalia Kowalik ( | lan Kowalski (JK | Halina Kozioł (H) | Barbara Malioka ( | Anna Nowak (Ab | Weronika Opatow | Wanda Pokasz (V | Piotr Rudek (PR) | Marek Sondej (M | Katerzyna Wakzz | Helena Zając (H2 | Tomasz Zorkan ( |                |
|                                             | Liczba uczniów                           | 15                | 22                | 21                | 22                | 25                | 24                | 24                | 26                | 20                | 21                | 23                | 20                | 8               | 10             | idiki  | 4              | 2               | 20               | 20              | 12              | 12               | 10              | 15                  | 6                 | 8              | 14                | 10               | 20                | 20                | 16             | 0               | 0               | 20               | 10              | 4               | 18               | 20              | Staż           |
|                                             | w tym chłopców                           | 8                 | 10                | 11                | 8                 | 13                | 13                | 12                | 14                | 9                 | 13                | 10                | 9                 |                 |                | auczyv | W221           | wm              | wm               | kjo             | kjo             | pst              | wm              | wm                  | wm                | kt             | wm                | wm               | wm                | WILL              | wm             | wm              | wm              | wm               | wm              | wm              | wm               | wm              | Wykształcenie  |
|                                             | Oddziały                                 | 0 P               | 1 A               | 2 A               | 3 A               | 4 A               | 5 A               | 6 A               | 7 A               | 2 ag              | 2 bg              | 3 ag              | 3 bg              |                 |                | tzin u | k              | s               | d                | d               | m               | m                | m               | m                   | k                 | m              | d                 | m                | m                 | d                 | đ              | 5               | s               | d                | m               | k               | d                | d               | Stopień awansu |
|                                             | Wychowawca                               | MB                | EB                | AN                | NK                | AJ                | ΤZ                | MS                | н                 | ZG                | wo                | HZ                | BM                |                 |                | 8      |                |                 |                  |                 |                 |                  |                 |                     |                   |                |                   |                  |                   |                   |                |                 |                 |                  |                 |                 |                  |                 |                |
|                                             | Semestr                                  |                   |                   |                   |                   |                   |                   |                   |                   |                   |                   |                   |                   |                 | _              | 3      |                |                 |                  | _               |                 |                  |                 |                     |                   | _              |                   |                  |                   | _                 |                |                 |                 |                  |                 |                 |                  | _               |                |
| Edukacja wczesnoszkolna                     |                                          |                   | 20                | 1                 | 1 11              | 1                 |                   |                   |                   |                   |                   |                   |                   |                 |                | 42     | 20             |                 |                  |                 |                 |                  |                 |                     |                   |                | 11                |                  |                   |                   | 11             |                 |                 |                  |                 |                 |                  |                 | 1              |
| polski                                      |                                          |                   |                   |                   |                   | 5                 | 5                 | 6                 | 5                 | 5                 | 5                 | 5                 | 5                 | 5               |                | 41     |                |                 |                  |                 |                 |                  |                 |                     | 21                |                |                   |                  |                   |                   |                | 20              |                 |                  |                 |                 |                  |                 |                |
| Język angielski                             |                                          |                   |                   | 3                 | 3 3               | 3                 | 3                 | 3                 | 4                 | /3/3              | /3/3              | /3/3              | /3/3              | 8               |                | 43     |                |                 |                  |                 | 19              |                  |                 |                     |                   |                |                   |                  |                   |                   |                |                 |                 |                  |                 |                 | 24               |                 | 1              |
| Język niemiecki                             |                                          |                   |                   |                   |                   |                   |                   |                   | 3                 | /2/2              | /2/2              | 22                | 2/2               |                 |                | 19     |                |                 |                  | 19              |                 |                  |                 |                     |                   |                |                   |                  |                   |                   |                |                 |                 |                  |                 |                 |                  |                 |                |
| Muzyka                                      |                                          |                   |                   |                   |                   | 1                 | 1                 | 1                 | 1                 |                   |                   | 1                 | 1                 |                 |                | 6      |                |                 |                  |                 |                 |                  |                 |                     |                   |                |                   | 6                |                   |                   |                |                 |                 |                  |                 |                 |                  |                 |                |
| Plastyka                                    |                                          |                   |                   |                   |                   | 1                 | 1                 | 1                 | 1                 | 1                 | 1                 |                   |                   |                 |                | 6      |                |                 |                  |                 |                 |                  |                 |                     |                   |                |                   | 6                |                   |                   |                |                 |                 |                  |                 |                 |                  |                 | 1              |
| Historia i społeczeństwo                    |                                          |                   |                   |                   |                   |                   | 2                 | 2                 |                   |                   |                   |                   |                   |                 |                | 4      |                |                 |                  |                 |                 |                  |                 |                     |                   |                |                   |                  |                   | 4                 |                |                 |                 |                  |                 |                 |                  |                 |                |
| Historia                                    |                                          |                   |                   |                   |                   | 1                 |                   |                   | 2                 | 2                 | 2                 | 2                 | 2                 | 2               |                | 11     |                |                 |                  |                 |                 |                  |                 |                     |                   |                |                   |                  |                   | 11                |                |                 |                 |                  |                 |                 |                  |                 | 1              |
| Wiedza o społeczeństwie                     |                                          |                   |                   |                   |                   |                   |                   |                   |                   | 1                 | 1                 | 1                 | 1                 | L L             |                | 4      |                |                 | 4                |                 |                 |                  |                 |                     |                   |                |                   |                  |                   |                   |                |                 |                 |                  |                 |                 |                  |                 |                |
| Przyroda                                    |                                          |                   |                   |                   |                   | 2                 | 3                 | 3                 |                   |                   |                   |                   |                   |                 |                | 8      |                |                 |                  |                 |                 |                  |                 |                     |                   |                |                   |                  |                   |                   |                |                 |                 |                  | 8               |                 |                  |                 |                |
| Geografia                                   |                                          |                   |                   |                   |                   |                   |                   |                   | 2                 | 1                 | 1                 | 2                 | 2                 | 2               |                | 8      |                |                 |                  |                 |                 |                  |                 |                     |                   |                |                   |                  |                   |                   |                |                 |                 |                  | 8               |                 |                  |                 |                |
| Biologia                                    |                                          |                   |                   |                   |                   |                   |                   |                   | 1                 | 2                 | 2                 | 1                 | 1                 |                 |                | 7      |                |                 |                  |                 |                 |                  | 7               |                     |                   |                |                   |                  |                   |                   |                |                 |                 |                  |                 |                 |                  |                 |                |
| Chemia                                      |                                          |                   |                   |                   |                   |                   |                   |                   | 2                 | 2                 | 2                 | 2                 | 2                 | 2               |                | 10     |                |                 |                  |                 |                 |                  | 10              |                     |                   |                |                   |                  |                   |                   |                |                 |                 |                  |                 |                 |                  |                 |                |
| Fizyka                                      |                                          |                   |                   |                   |                   |                   |                   |                   | 2                 | 1                 | 1                 | 1                 | 1                 | L               | _              | 6      | _              |                 |                  |                 |                 | 6                |                 |                     |                   |                |                   |                  |                   |                   | _              |                 |                 |                  |                 |                 |                  |                 |                |
| Matematyka                                  |                                          |                   |                   |                   | _                 | 4                 | 4                 | 5                 | 4                 | 4                 | 4                 | 5                 | 5                 | 5               |                | 35     |                |                 |                  |                 |                 |                  | _               |                     |                   |                |                   |                  |                   |                   |                |                 |                 |                  |                 | 17              |                  | 18              |                |
| Informatyka                                 |                                          |                   |                   |                   |                   | /1/1              |                   |                   | /1/1              | /1/1              | /1/1              |                   |                   |                 | _              | 8      | _              |                 |                  |                 |                 | 8                | _               |                     |                   |                |                   |                  |                   |                   | _              |                 |                 |                  |                 |                 |                  |                 |                |
| Technika                                    |                                          |                   |                   |                   |                   | 1                 |                   |                   |                   |                   |                   |                   |                   |                 |                | 1      |                |                 |                  |                 |                 |                  | _               |                     |                   |                |                   |                  | _                 |                   |                |                 |                 |                  | 1               |                 |                  |                 |                |
| Wychowanie fizyczne                         |                                          |                   |                   | 3                 | 3 4               | /4/4              | /4/4              | /4/4              | /4/4              | /4/4              | /4/4              | /3/3              | /3/3              |                 | _              | 53     |                |                 |                  |                 |                 |                  | _               |                     |                   |                | 4                 |                  |                   |                   | 3              |                 | 23              | 23               |                 |                 |                  |                 |                |
| Edukacja dla bezpieczensti                  | wa .                                     |                   |                   |                   |                   |                   |                   |                   |                   |                   |                   | 1                 | 1                 |                 |                | 2      |                |                 |                  |                 |                 |                  | _               |                     |                   |                |                   | 2                | _                 |                   |                |                 |                 |                  |                 |                 |                  |                 |                |
| Zajęcia z wychowawcą                        |                                          |                   |                   |                   |                   | 1                 | 1                 | 1                 | 1                 | 1                 | 1                 | 1                 | 1                 |                 | _              | 8      | _              |                 |                  |                 |                 | 1                | 1               |                     | 1                 |                |                   |                  | _                 | 1                 | _              | 1               |                 |                  | 1               | 1               |                  | 1               |                |
| Zajęcia techniczne                          |                                          |                   |                   |                   |                   |                   | 1                 | 1                 |                   |                   |                   |                   |                   |                 |                | 2      |                |                 |                  |                 |                 |                  | _               |                     |                   |                |                   | 2                | _                 |                   |                |                 |                 |                  |                 |                 |                  |                 |                |
| Religia                                     | 4.0.0                                    |                   | 2 2               | 1                 | 2 2               |                   | 2                 | 2                 | 2                 | 2                 | 2                 | 2                 | 1                 |                 | _              | 22     | _              |                 |                  |                 |                 | _                | _               |                     |                   | 22             | _                 |                  | _                 | _                 | _              |                 |                 |                  |                 |                 |                  |                 |                |
| wychowanie do zycia w re                    | azinie                                   |                   | -                 |                   |                   |                   | 0,5               | 0,5               |                   | 0,57              | 0,57              | 0,57              | 0,51              |                 | _              | 2,47   |                |                 |                  |                 |                 |                  | _               | 2,47                |                   |                |                   |                  | _                 |                   |                |                 |                 |                  |                 |                 |                  |                 |                |
| Edukacja muzyczna                           |                                          |                   |                   |                   |                   |                   |                   |                   |                   |                   | -                 |                   |                   |                 | _              | 2      | _              |                 |                  | _               |                 | _                | _               |                     |                   | _              | 1                 | _                | _                 | _                 | 1              |                 |                 |                  |                 |                 |                  |                 |                |
| Edukacja plastyczna<br>Zelezie bezwietyczna |                                          |                   | -                 |                   |                   |                   |                   |                   |                   |                   |                   |                   |                   |                 |                | 2      |                |                 |                  |                 |                 |                  | _               |                     |                   |                | 1                 |                  | _                 |                   | 1              |                 |                 |                  |                 |                 |                  |                 |                |
| Zajęcia komputerowe                         |                                          |                   |                   | -                 | 2 2               |                   | <u> </u>          |                   |                   |                   |                   |                   | <u> </u>          |                 |                | 0      |                |                 |                  |                 |                 | 2                |                 |                     |                   |                | 2                 |                  | _                 |                   | 2              |                 |                 |                  |                 |                 |                  | _               |                |
| Obowiazki www.enviol.                       | aci 6 - lamich yr wrandrab - br          |                   |                   | -                 | -                 | -                 |                   | -                 | -                 |                   | -                 |                   | <u> </u>          | -               |                | 20     |                | 20              |                  |                 |                 |                  |                 |                     |                   |                |                   | 1                |                   |                   |                |                 |                 |                  |                 |                 |                  |                 |                |
| Kolo teatralne                              | aca o seuncin w przeuszkolu              | 3                 | 1                 | -                 |                   |                   | -                 |                   |                   |                   |                   |                   |                   |                 | 2              | 30     |                | 50              |                  |                 |                 |                  |                 |                     |                   |                |                   |                  |                   | 2                 |                |                 |                 |                  |                 |                 |                  |                 |                |
| Kolo matematyczne                           |                                          |                   | -                 | -                 | -                 |                   |                   |                   |                   |                   |                   |                   |                   | 2               |                | 2      |                |                 |                  |                 |                 | 2                |                 |                     |                   |                |                   |                  |                   | -                 |                |                 |                 |                  |                 |                 |                  |                 | 1              |
| God                                         | ziny weddur planu naw sania              | 2                 | 1 22              | 23                | 3 24              | 24                | 28.5              | 30 5              | 25                | 32.37             | 32.27             | 33.27             | 11.27             | , -             | +              | -      |                | _               |                  |                 |                 | -                | -               |                     |                   |                |                   |                  | -                 |                   |                |                 |                 | -                | -               | -               |                  |                 | 1              |
|                                             | Godziny nauczycielskie                   |                   |                   | 2                 |                   | 20                | 32.5              | 34.5              | 40                | 39.37             | 39.37             | 38.37             | 39.37             |                 | 2 3            | 94 47  | 20             | 30              | 4                | 10              | 10              | 10               | 18              | 2.47                | 22                | 22             | 19                | 18               |                   | 18                | 18             | 21              | 23              | 23               | 18              | 18              | 24               | 10              |                |
| L                                           | ,,                                       |                   |                   |                   | 1 -               |                   | 1.00              |                   |                   | 20,21             | 54,51             | Oho               | wiazki h          | iblioteka       | 172            | 30     |                |                 |                  |                 |                 |                  |                 | -                   |                   |                |                   |                  | 30                |                   |                |                 |                 |                  |                 |                 | -                |                 |                |
|                                             |                                          | ⊢                 |                   |                   |                   |                   |                   |                   |                   |                   |                   | 0.0               | bowiazi           | ki pedag        | 023            | 20     |                |                 |                  |                 |                 | -                |                 | 20                  |                   | _              |                   | _                |                   | _                 | -              |                 |                 |                  |                 |                 |                  |                 |                |
|                                             |                                          | ⊢                 |                   |                   |                   |                   |                   |                   |                   |                   |                   |                   | Zniżk             | ia - dyrel      | ktor           | 14     |                |                 | 14               |                 |                 |                  | -               |                     |                   |                |                   |                  |                   |                   |                |                 |                 |                  |                 |                 |                  |                 |                |
|                                             |                                          | ⊢                 |                   |                   |                   |                   |                   |                   |                   |                   |                   |                   |                   | Raz             | em .           | 64     |                |                 | 14               |                 |                 |                  |                 | 20                  |                   |                |                   |                  | 30                |                   |                |                 |                 |                  |                 |                 |                  |                 |                |
|                                             |                                          |                   |                   |                   |                   |                   |                   |                   |                   |                   |                   |                   |                   |                 |                |        |                |                 |                  |                 |                 |                  |                 |                     |                   |                |                   |                  |                   |                   |                |                 |                 |                  |                 |                 |                  |                 |                |
|                                             |                                          |                   |                   |                   |                   |                   |                   |                   |                   |                   |                   |                   |                   | OGÓL            | EM 4           | 58,47  | 20             | 30              | 18               | 19              | 19              | 19               | 18              | 22,47               | 22                | 22             | 19                | 18               | 30                | 18                | 18             | 21              | 23              | 23               | 18              | 18              | 24               | 19              | 1              |
|                                             |                                          |                   |                   |                   |                   |                   |                   |                   |                   |                   |                   |                   |                   |                 |                |        |                |                 |                  |                 |                 |                  |                 |                     |                   |                |                   |                  |                   |                   |                |                 |                 |                  |                 |                 |                  |                 |                |
|                                             |                                          |                   | Г                 |                   |                   |                   |                   |                   |                   |                   |                   | godzis            | ny pelne          | go wymi         | iaru           | 417    | 18             | 25              | 18               | 18              | 18              | 18               | 18              | 20                  | 18                | 18             | 18                | 18               | 30                | 18                | 18             | 18              | 18              | 18               | 18              | 18              | 18               | 18              | 1              |
|                                             |                                          | w tym             |                   |                   |                   |                   |                   |                   |                   |                   |                   | godzir            | iy ponad          | lwymiare        | we             | 45,84  | 2              | 9,09            | 0                | 1               | 1               | 1                | 0               | 2,75                | 4                 | 4              | 1                 | 0                |                   | 0                 |                | 3               | 5               | 5                | 0               | 0               | 6                | 1               | 1              |
|                                             |                                          |                   | 1                 |                   |                   |                   |                   |                   |                   |                   |                   | godziny :         | niepelne          | go wymi         | iaru           |        |                |                 |                  |                 |                 |                  |                 |                     |                   |                |                   |                  |                   |                   |                |                 |                 |                  |                 |                 |                  |                 |                |
|                                             |                                          |                   | •                 |                   |                   |                   |                   |                   |                   |                   |                   |                   | v                 | vymiar e        | tatu :         | 24,39  | 1,11           | 1,36            | 1                | 1,06            | 1,06            | 1,06             | 1               | 1,14                | 1,22              | 1,22           | 1,06              | 1                | 1                 | 1                 | 1              | 1,17            | 1,28            | 1,28             | 1               | 1               | 1,33             | 1,06            | 1              |
|                                             |                                          |                   |                   |                   |                   |                   |                   |                   |                   |                   |                   |                   |                   | penad           | etat           | 2,39   | 0,11           | 0,36            | 0                | 0.06            | 0,06            | 0,06             | 0               | 0,14                | 0,22              | 0,22           | 0,06              | 0                |                   | 0                 |                | 0,17            | 0,28            | 0,28             | 0               | 0               | 0,33             | 0,06            | 1              |
|                                             |                                          | L                 |                   |                   |                   |                   |                   |                   |                   |                   |                   |                   |                   | niepełny        | etat           | 0      |                |                 |                  |                 |                 |                  |                 |                     |                   |                |                   |                  |                   |                   |                |                 |                 |                  |                 |                 |                  |                 | 1              |
|                                             |                                          |                   |                   |                   |                   |                   |                   |                   |                   |                   |                   |                   |                   |                 |                |        | EB             | MB              | ZB               | IC              | JC              | ZG               | IH              | JA                  | AJ                | KO             | NK                | ЛК               | HK                | BM                | AN             | wo              | WP              | PR               | MS              | KW              | HZ               | TZ              |                |
|                                             |                                          |                   |                   |                   |                   |                   |                   |                   |                   |                   |                   |                   |                   |                 |                |        |                | _               |                  |                 |                 |                  |                 |                     | -                 |                |                   |                  | _                 | _                 |                |                 |                 |                  |                 |                 |                  |                 | -              |

Tabela zawiera podsumowania dotyczące:

- godzin poszczególnych oddziałów (według planu nauczania oraz nauczycielskich),

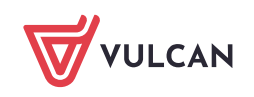

- godzin nauczycielskich w rozbiciu na poszczególne tytuły płatności,
- godzin poszczególnych nauczycieli w różnych układach,
- wymiaru etatów poszczególnych nauczycieli.

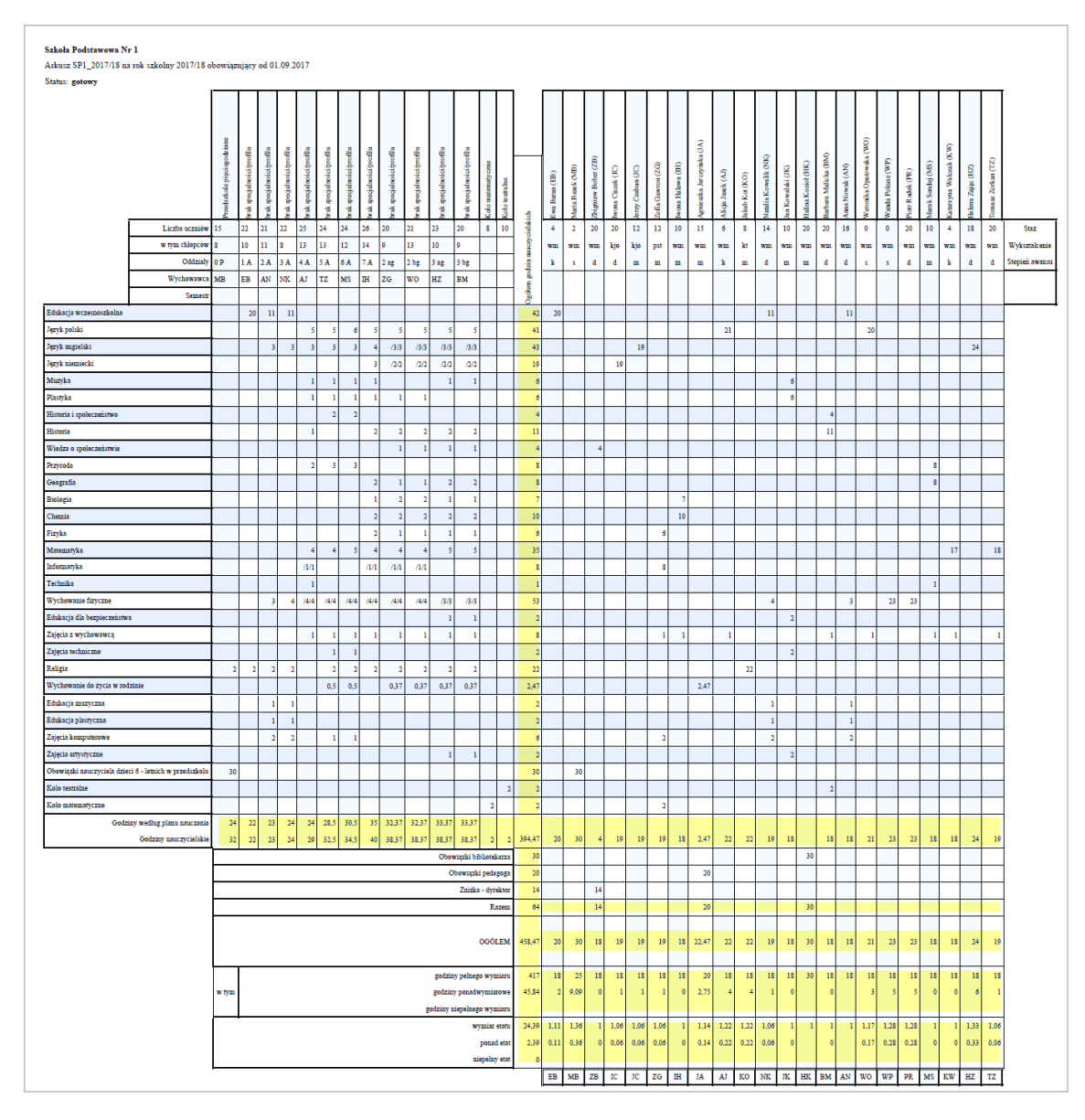

Płachtę można również podzielić pionowo. Wówczas lewa strona dotyczy oddziałów, prawa – nauczycieli. Części te oddzielone są kolumną zawierającą podsumowanie godzin nauczycielskich dla każdego tytułu płatności (zobacz rysunek poniżej).

Prawa strona jest dłuższa, ponieważ występują w niej również przydziały nauczycieli wynikające z wykonywania innych obowiązków oraz różne podsumowania.

Jeśli w jednostce zdefiniowano grupy nieoddziałowe (np. koła przedmiotowe, zajęcia logopedyczne, świetlicowe, nauczanie indywidulane), to pojawią się one na płachcie za oddziałami,

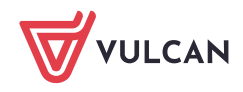

|                                            |                                                    |          |          |          |          |          |          |          |          |          |          |          |           |                    |             | _       | -       |         |          | -       |         |         |         |          | _       | _       | _        | _       | _       |        |         | _      | _        | _               | _             | _               |        |
|--------------------------------------------|----------------------------------------------------|----------|----------|----------|----------|----------|----------|----------|----------|----------|----------|----------|-----------|--------------------|-------------|---------|---------|---------|----------|---------|---------|---------|---------|----------|---------|---------|----------|---------|---------|--------|---------|--------|----------|-----------------|---------------|-----------------|--------|
|                                            |                                                    | 0        |          |          |          |          |          |          |          |          |          |          |           |                    |             | 2       |         |         |          |         |         |         |         |          |         |         |          |         |         |        |         |        |          |                 |               |                 |        |
|                                            |                                                    | zinne    | e.       | -        | 4        | a.       | 2        | a a      | g        | -        | 2        | e e      | n         |                    |             |         |         |         |          |         |         |         | (Vf)    |          |         |         |          |         |         |        | (OM)    |        |          |                 | ŝ             |                 |        |
|                                            |                                                    | pologod  | ci/profi | ci/profi | ci/profi | ci/profi | ci/profi | ci/profi | ci/profi | ci/profi | ci/profi | ci/profi | ci/profi  | czne               |             |         | Ê       | e (ZB)  | <u>í</u> | ()      | (DZ     | Ē       | zyńska  | 6        | ~       | k (NK)  | Ŷ        | HK)     | a (BM)  | (V)    | owska ( | (MP)   | ~        | (SW             | zzak (K       | ŝ               | (Z1)   |
|                                            |                                                    | kolepi   | scjalmo  | ocjalnoi | scjalnoi | scjalmo  | scjalmo  | ocjalnoi | scjalmo  | scjalmo  | scjalmo  | scjalmo  | ojalnoi   | strats             |             | ran (EF | asek () | w Bobe  | liszek ( | zabun ( | awron   | ia lawa | ka Jaro | asek (A  | ot (KO  | Kowali  | valski ( | Kozioł  | Malio   | owak ( | ca Opa  | Pokasz | udek (P  | iondej          | na Wal        | Zając (         | Zorka  |
|                                            |                                                    | Prodsz   | rak spo  | rak spo  | rak spe  | rak spo  | rak spo  | rak spe  | rak spo  | wak spo  | wak spe  | xak spo  | wak spo   | Kolo m<br>Kolo tei | -5          | Gwa Ba  | Maria B | Zoignie | wona (   | lerzy C | Zofia G | wom     | Veniez  | Viicja J | lakab K | Vatalia | lan Kov  | [alina] | Barbara | Ama N  | Veroni  | Vanda  | Notr Ru  | vlarek 2        | Ga tarzy      | io kma          | [omage |
|                                            | Liczba uczniów                                     | 15       | 22       | 21       | 22       | 25       | 24       | 24       | 26       | 20       | 21       | 23       | 20        | 8 10               | cielski     | 4       | 2       | 20      | 20       | 12      | 12      | 10      | 15      | 6        | 8       | 14      | 10       | 20      | 20      | 16     | 0       | 0      | 20       | 10              | 4             | 18              | 20     |
|                                            | w tym chłopców                                     | 8        | 10       | 11       | 8        | 13       | 13       | 12       | 14       | 9        | 13       | 10       | 9         |                    | an col      | wm      | wm      | wm      | kjo      | kjo     | pst     | wm      | wm      | wm       | kt      | wm      | wm       | wm      | wm      | wm     | wm      | wm     | wm       | wm              | wm            | wm              | wm     |
|                                            | Oddziały                                           | 0 P      | 1 A      | 2 A      | 3 A      | 4 A      | 5 A      | 6 A      | 7 A      | 2 ag     | 2 bg     | 3 ag     | 3 bg      |                    | odzin :     | k       | \$      | đ       | d        | m       | m       | m       | m       | k        | m       | đ       | m        | m       | d       | d      | \$      | \$     | d        | m               | k             | d               | d      |
|                                            | Wychowawc                                          | MB       | EB       | AN       | NK       | AJ       | TZ       | MS       | IH       | ZG       | wo       | HZ       | BM        |                    | yen g       |         |         |         |          |         |         |         |         |          |         |         |          |         |         |        |         |        |          |                 |               |                 |        |
| Edukacia wozernowskolna                    | Semest                                             | -        | ~        |          |          |          |          |          |          |          |          |          |           |                    | 8           | 20      |         |         |          | _       | _       | _       |         |          | _       |         |          |         |         |        |         | _      |          | -               | $\rightarrow$ |                 | _      |
| lezvk polski                               |                                                    |          | -        |          |          |          |          | 6        | 5        | 5        | 5        | 5        | 5         |                    |             | - 20    |         |         |          |         |         | _       |         | 21       |         |         |          |         |         |        | 20      |        |          |                 |               |                 | _      |
| lezyk angielski                            |                                                    |          |          | 3        | 3        | 3 3      | 3        | 3        | 4        | /3/3     | /3/3     | /3/3     | /3/3      |                    | 4           |         |         |         |          | 19      |         | -       |         |          |         |         |          |         |         |        |         |        |          | +               | -             | 24              |        |
| ęzyk niemiecki                             |                                                    |          |          |          |          |          |          |          | 3        | na       | /2/2     | 2/2      | na        |                    | 1           |         |         |         | 19       |         |         |         | _       |          |         |         |          |         |         |        |         |        |          |                 |               |                 |        |
| Muzyka                                     |                                                    |          |          |          |          | 1        | 1        | 1        | 1        |          |          | 1        | 1         |                    |             |         |         |         |          |         |         |         |         |          |         |         | 6        |         |         |        |         |        |          |                 |               |                 |        |
| Plastyka                                   |                                                    |          |          |          |          | 1        | 1        | 1        | 1        | 1        | 1        |          |           |                    |             |         |         |         |          |         |         |         |         |          |         |         | 6        |         |         |        |         |        |          |                 |               |                 |        |
| Historia i spoleczeństwo                   |                                                    |          |          |          |          |          | 2        | 2        |          |          |          |          |           |                    |             |         |         |         |          |         |         |         |         |          |         |         |          |         | 4       |        |         |        |          |                 |               |                 |        |
| Historia                                   |                                                    |          |          |          |          | 1        |          |          | 2        | 2        | 2        | 2        | 2         |                    | 1           |         |         |         |          | _       |         |         |         |          |         |         |          |         | 11      |        |         |        |          | $ \rightarrow $ |               |                 |        |
| Wiedza o społeczeństwie                    |                                                    |          | -        |          |          |          |          |          |          | 1        | 1        | 1        | 1         |                    |             |         |         | 4       |          | _       |         | _       |         |          |         |         |          |         |         |        |         |        | $\vdash$ |                 |               |                 |        |
| Przyroda                                   |                                                    | -        | -        |          |          | 2        |          | 5        | 2        |          |          | 2        |           |                    | -           |         |         |         |          | _       |         | _       |         |          |         | _       |          |         |         |        |         |        |          | 8               | $\rightarrow$ |                 | _      |
| Biologia                                   |                                                    |          |          |          |          |          |          |          | 1        | 2        | 2        | 1        | 1         |                    |             |         |         |         |          |         |         | 7       |         |          |         |         |          |         |         |        |         |        |          | •               |               |                 |        |
| Chemia                                     |                                                    |          |          |          |          |          |          |          | 2        | 2        | 2        | 2        | 2         |                    | 1           |         |         |         |          |         |         | 10      |         |          |         | _       |          | _       |         |        |         |        |          | +               | -             |                 | _      |
| Fizyka                                     |                                                    |          |          |          |          |          |          |          | 2        | 1        | 1        | 1        | 1         |                    |             |         |         |         |          |         | 6       |         |         |          |         |         |          |         |         |        |         |        |          |                 |               |                 |        |
| Matematyka                                 |                                                    | 1        |          |          |          | 4        | 4        | 5        | 4        | 4        | 4        | 5        | 5         |                    | 3           |         |         |         |          |         |         |         |         |          |         |         |          |         |         |        |         |        |          |                 | 17            |                 | 18     |
| informatyka                                |                                                    |          |          |          |          | /1/1     |          |          | /1/1     | /1/1     | /1/1     |          |           |                    |             |         |         |         |          |         | 8       |         |         |          |         |         |          |         |         |        |         |        |          |                 |               |                 |        |
| Technika                                   |                                                    |          |          |          |          | 1        |          |          |          |          |          |          |           |                    |             |         |         |         |          |         |         |         |         |          |         |         |          |         |         |        |         |        |          | 1               |               |                 |        |
| Wychowanie fizyczne                        |                                                    |          |          | 3        | 4        | 4 /4/4   | /4/4     | /4/4     | /4/4     | /4/4     | /4/4     | /3/3     | /3/3      |                    | 5           |         |         |         |          | _       | _       | _       |         |          | _       | 4       |          |         |         | 3      |         | 23     | 23       |                 |               |                 | _      |
| Edukacja dla bezpieczeństw:                | 1                                                  |          |          |          |          |          |          |          |          |          |          | 1        | 1         |                    |             |         |         |         |          |         |         |         |         |          |         |         | 2        |         |         |        |         |        |          |                 |               |                 |        |
| Zajęcia z wychowawcą<br>Zajęcia tachniczna |                                                    |          | _        |          |          |          |          | 1        | 1        |          |          | 1        |           |                    |             |         |         |         |          | _       | -       | -1      |         | 1        | _       | _       | 2        |         | 1       |        | 1       | _      |          |                 |               | -               | -      |
| Relizia                                    |                                                    |          |          | 2 2      | 2        | 2        |          | 2        | 2        | 2        | 2        | 2        | 2         |                    | ,           |         |         |         |          |         |         | -       | _       |          | 22      | _       | -        |         |         |        |         |        |          |                 |               |                 | _      |
| Wychowanie do życia w rod                  | zinie                                              | -        | -        | -        | -        | -        | 0,5      | 0,5      | -        | 0,37     | 0,37     | 0,37     | 0,37      |                    | 2,4         | ⊢       |         |         |          |         |         | -       | 2,47    |          |         |         |          |         |         |        |         |        |          | +               | -             | $\rightarrow$   |        |
| Edukacja muzyczna                          |                                                    |          |          | 1        | 1        | 1        | 1        | 1        |          |          |          |          |           |                    |             |         |         |         |          |         |         |         |         |          |         | 1       |          |         |         | 1      |         |        |          |                 |               |                 |        |
| Edukacja plastyczna                        |                                                    |          |          | 1        | 1        | 1        |          |          |          |          |          |          |           |                    |             |         |         |         |          |         |         |         |         |          |         | 1       |          |         |         | 1      |         |        |          |                 |               |                 |        |
| Zajęcia komputerowe                        |                                                    |          |          | 2        | 2        | 2        | 1        | 1        |          |          |          |          |           |                    |             |         |         |         |          |         | 2       |         |         |          |         | 2       |          |         |         | 2      |         |        |          |                 |               |                 |        |
| Zajęcia artystyczne                        |                                                    |          |          |          |          |          |          |          |          |          |          | 1        | 1         |                    |             |         |         |         |          |         |         |         |         |          |         |         | 2        |         |         |        |         |        |          |                 |               |                 |        |
| Obowiązki nauczyciela dzie                 | ci 6 - letnich w przedszkolt                       | 30       | )        |          |          |          |          |          |          |          |          |          |           |                    | 3           |         | 30      |         |          |         |         |         |         |          |         |         |          |         |         |        |         |        |          |                 |               |                 |        |
| Kolo teatraine                             |                                                    |          |          |          |          |          |          |          |          |          |          |          |           | 2                  |             |         |         |         |          | _       |         |         |         |          |         |         |          |         | 2       |        |         |        |          |                 |               |                 |        |
| Kolo matematyczne                          |                                                    |          |          |          |          |          |          |          |          |          |          |          |           | 2                  | -           |         |         |         |          | _       | 2       | _       |         |          | _       | _       |          |         |         |        |         | _      |          |                 | $\rightarrow$ |                 | _      |
| Gedz                                       | ny wedrug planu nauczanu<br>Godziwe nauczecialskie | 24       | 21       | 2 23     | 24       | 24       | 28,5     | 30,5     | 35       | 32,37    | 32,37    | 35,57    | 33,37     |                    | 204.4       | 20      | 20      | 4       | 10       | 10      | 10      | 10      | 2.47    | 11       |         | 10      | 19       |         | 19      | 10     | 21      | 22     | 12       | 10              | 10            | 24              | 10     |
|                                            | oouziiy inuczyciersan                              | 34       |          | 25       | 24       | • 29     | 54,5     | 34,3     | 40       | 36,37    | 36,37    | 0bo      | sa,s/     | 2 2                |             |         |         | -       |          |         |         | 10      | 4,77    | **       |         |         | 10       | 30      | 10      | 10     | -1      |        |          | 10              | 10            |                 | 17     |
|                                            |                                                    | $\vdash$ |          |          |          |          |          |          |          |          |          | c        | bowiązk   | i pedagoga         | 2           |         |         |         |          | -       | -       | -       | 20      |          | -       |         |          | _       |         |        |         | -      |          | +               | $\neg$        | -               |        |
|                                            |                                                    |          |          |          |          |          |          |          |          |          |          | _        | Znizka    | - dyrektor         | 1           |         |         | 14      |          |         |         |         |         |          |         |         |          |         |         |        |         |        |          | $\neg$          |               |                 |        |
|                                            |                                                    |          |          |          |          |          |          |          |          |          |          |          |           | Razem              | 6           |         |         | 14      |          |         |         |         | 20      |          |         |         |          | 30      |         |        |         |        |          |                 |               |                 |        |
|                                            |                                                    |          |          |          |          |          |          |          |          |          |          |          |           |                    | 1           |         |         |         |          |         |         |         |         |          |         |         |          |         |         |        |         |        |          |                 |               |                 |        |
|                                            |                                                    |          |          |          |          |          |          |          |          |          |          |          |           | OGÓLEM             | 458,4       | 20      | 30      | 18      | 19       | 19      | 19      | 18      | 22,47   | 22       | 22      | 19      | 18       | 30      | 18      | 18     | 21      | 23     | 23       | 18              | 18            | 24              | 19     |
|                                            |                                                    |          | _        |          |          |          |          |          |          |          |          |          |           |                    | -           |         |         |         |          |         |         |         |         |          |         |         |          |         |         |        |         |        | $\mid$   | $ \rightarrow $ | $\rightarrow$ | $ \rightarrow $ |        |
|                                            |                                                    |          | 1        |          |          |          |          |          |          |          |          | godzia   | ıy pelneg | o wymiaru          | 41          | 18      | 25      | 18      | 18       | 18      | 18      | 18      | 20      | 18       | 18      | 18      | 18       | 30      | 18      | 18     | 18      | 18     | 18       | 18              | 18            | 18              | 18     |
|                                            |                                                    | wtym     |          |          |          |          |          |          |          |          |          | godzin   | y ponada  | rymiarowe          | 45,8        | 2       | 9,09    | 0       | 1        | 1       | 1       | 0       | 2,75    | 4        | 4       | 1       | 0        |         | 0       |        | 3       | 5      | 5        | 0               | 0             | 6               | 1      |
|                                            |                                                    | $\vdash$ | 1        |          |          |          |          |          |          |          | 1        | ouziny i | uepeineg  | o wymiaru          | 24.2        |         | 1.26    | 1       | 1.04     | 1.06    | 1.06    | ,       | 1.14    | 1.22     | 1.22    | 1.04    | ,        | ,       | ,       | ,      | 1.27    | 1.20   | 1.70     | _               | _             | 1 22            | 1.06   |
|                                            |                                                    |          |          |          |          |          |          |          |          |          |          |          | w         | ponad et **        | 24,3        | 011     | 1,30    | 1       | 0,06     | 1,00    | 1,00    | 0       | 0.14    | 0.22     | 0,22    | 0,06    | 1        | 1       |         |        | 0,17    | 0,28   | 1,18     |                 |               | 0.33            | 1,00   |
|                                            |                                                    |          |          |          |          |          |          |          |          |          |          |          | ni        | epelny etat        | <b>1</b> ,3 | v,11    | 0.00    |         | 0,00     | 2,00    | 0,00    | ľ       | V.17    | 0,22     | *.ed    | 0,00    |          |         | Ĭ       |        |         | v.e4   | V.40     | ľ               | ľ             | 0.00            | 0,00   |
|                                            |                                                    | <u> </u> |          |          |          |          |          |          |          |          |          |          |           |                    |             | -       |         |         |          | _       |         |         |         |          |         | _       |          |         |         |        |         |        |          |                 |               |                 |        |

# Obszar zawierający dane oddziałów

W obszarze tym wyświetlają się dane poszczególnych oddziałów:

- w pierwszym wierszu pionowo nazwa specjalności oddziału (jeśli w parametrach płachty zaznaczono opcję Nazwa specjalności w nagłówku oddziału),
- w kolejnych wierszach: liczba uczniów, liczba chłopców, oznaczenie oddziału oraz kod wychowawcy.

Wiersz Semestr wykorzystywany jest w przypadku oddziałów promowanych semestralnie.

W przypadku grup nieoddziałowych w pierwszym wierszu wyświetla się nazwa grupy (pionowo), w drugim – liczba uczniów.

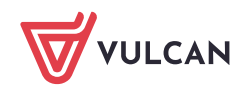

|                | Przedszkole pięciogodzinne | brak specjalności/profilu | brak specjalności/profilu | brak specjalności/profilu | brak specjalności/profilu | brak specjalności/profilu | brak specjalności/profilu | brak specjalności/profilu | brak specjalności/profilu | brak specjalności/profilu | brak specjalności/profilu | brak specjalności/profilu | Kolo matematy.czne | Koło <del>te atra</del> lne |
|----------------|----------------------------|---------------------------|---------------------------|---------------------------|---------------------------|---------------------------|---------------------------|---------------------------|---------------------------|---------------------------|---------------------------|---------------------------|--------------------|-----------------------------|
| Liczba uczniów | 15                         | 22                        | 21                        | 22                        | 25                        | 24                        | 24                        | 26                        | 20                        | 21                        | 23                        | 20                        | 8                  | 10                          |
| w tym chłopców | 8                          | 10                        | 11                        | 8                         | 13                        | 13                        | 12                        | 14                        | 9                         | 13                        | 10                        | 9                         |                    |                             |
| Oddziały       | 0 P                        | 1 A                       | 2 A                       | 3 A                       | 4 A                       | 5 A                       | 6 A                       | 7 A                       | 2 ag                      | 2 bg                      | 3 ag                      | 3 bg                      |                    |                             |
| Wychowawca     | MB                         | EB                        | AN                        | NK                        | AJ                        | ΤZ                        | MS                        | н                         | ZG                        | wo                        | HZ                        | вм                        |                    |                             |
| Semestr        |                            |                           |                           |                           |                           |                           |                           |                           |                           |                           |                           |                           |                    |                             |

Liczby uczniów i chłopców w oddziałach pobierane są z karty Liczba uczniów w podziałach dostępnej w widoku Arkusz/ Oddziały – gałąź Oddziały

| Idź do     | Jednostka Arkusz           | Admi    | nistrowanie | Pomoc       |             |                    |         |                        |                     |     |    |     |     | Alicja Ginko |
|------------|----------------------------|---------|-------------|-------------|-------------|--------------------|---------|------------------------|---------------------|-----|----|-----|-----|--------------|
|            | 2 <sup>2</sup>             |         | 99          | 20          | 🥔 Tworzer   | nie 🎬 Narzędzia    |         | SP1-Gim4_201<br>Gatawa | 7/2018              |     |    |     |     | 🔎 Wyloguj    |
| _          |                            |         | 2a          |             | 🛕 Otwiera   | nie 📔 Raporty      |         | Projekt majow          | У                   |     |    |     |     |              |
| Organizacj | a lytuły Prac<br>płatności | cownicy | Oddziały    | Przydziały  | ⊌ Kompleti  | ność               | Podpisz | 01.09.2017, Sz         | zkoła Podstawowa Nr |     |    |     |     | l I          |
| 😑 Oddział  | у                          |         | Oddziały    | Dane doda   | tkowe       | zby uczniów w podz | iałach  |                        |                     |     |    |     |     | 8            |
| 0 P        |                            |         |             |             |             |                    |         |                        |                     |     |    |     |     |              |
| 1 A        |                            |         | 📌 Zmier     | i           |             |                    |         |                        |                     |     |    |     |     |              |
| 2 A        |                            |         | Dedaiai     |             |             | 0.0                | 1.4     | 2.4                    | 2.4                 | 4.4 | EA | 6 4 | 7.4 |              |
| 3 A        |                            |         | POUZIAI     |             |             | 0 P                | IA      | 2 A                    | 3.4                 | TA  | JA | 0 A | 7.4 |              |
| - 4 A      |                            |         | Kryteriu    | n: Płeć     |             |                    |         |                        |                     |     |    |     |     |              |
| 5 A        |                            |         | Chłopcy (   | ch)         |             | 8                  | 10      | 11                     | 8                   | 13  | 13 | 12  | 14  |              |
| 6 A        |                            |         | Dziewczy    | ny (dz)     |             | 7                  | 12      | 10                     | 14                  | 12  | 11 | 12  | 12  |              |
| 7 A        |                            |         |             |             |             | 15                 | 22      | 21                     | 22                  | 25  | 24 | 24  | 26  |              |
| 2 ag       | ı                          |         |             |             |             |                    |         |                        |                     |     |    |     |     |              |
| 2 bg       | 1                          |         | Kryteriu    | n: Numer v  | v dzienniku |                    |         |                        |                     |     |    |     |     |              |
| - 3 ag     | 1                          |         | dziennik -  | grupa 1 (gr | 1)          | 8                  | 11      | 11                     | 11                  | 13  | 12 | 12  | 13  |              |
| 3 bg       | 1                          |         | dziennik -  | grupa 2 (gr | 2)          | 7                  | 11      | 10                     | 11                  | 12  | 12 | 12  | 13  |              |
| Grupy r    | nieoddziałowe              |         |             |             |             | 15                 | 22      | 21                     | 22                  | 25  | 24 | 24  | 26  |              |

Wychowawcy i specjalności oddziałów pobierane są z karty **Dane podstawowe** oddziału (**Arkusz/ Od**działy – [oddział]).

| Idž do Jednostka Arkusz Adı                | ministrowanie Pomoc                                                                             | Alicja Ginko |
|--------------------------------------------|-------------------------------------------------------------------------------------------------|--------------|
| 👧 🕺 📩                                      | 🗛 🖉 Tworzenie 👔 Narzędzia 🛛 📭 SP1-Gim4_2017/2018                                                | 🔎 Wyloguj    |
|                                            | 🔁 🗠 🚈 Otwieranie 📓 Raporty 🛛 🚍 Projekt majowy                                                   |              |
| Organizacja Tytuły Pracownicy<br>płatności | Poddziały Przydziały W Kompletność Podpisz 01.09.2017, Szkoła Podstawowa Nr 1                   |              |
| ⊖ Oddziały                                 | Dane nodstawowe Dane dodatkowe Plan nauczania Przydziały Plan pracy Liczby uczniów w podziałach | 771          |
| 0 P                                        |                                                                                                 |              |
| 1A                                         | Dane podstawowe                                                                                 |              |
| 2 A                                        | Poziom bieżący: 6                                                                               |              |
| - 3 A                                      | Oznaczenie: A                                                                                   |              |
| - 4 A                                      | Długie oznaczenie:                                                                              |              |
| 5 A                                        | Specialność pr. 1.                                                                              |              |
| 6 A                                        | izba uzniów: 24                                                                                 |              |
| 2 an                                       | Licha dularda 27                                                                                |              |
| 2 bg                                       |                                                                                                 |              |
| 3 ag                                       | i yp: ogoinoaostępny                                                                            |              |
| 3 bg                                       | Skradowa/grupa oddziałow: Szkoła Podstawowa Nr 1                                                |              |
| Grupy nieoddziałowe                        | Liczba tygodni nauki: 38                                                                        |              |
|                                            | Specyfika dotycząca sportu: brak                                                                |              |
|                                            | Specyfika dotycząca mniejszości: brak                                                           |              |
|                                            | Specyfika inna: brak                                                                            |              |
|                                            | Wychowawca: Weronika Opatowska (WO)                                                             |              |
|                                            | Drugi wychowawca: nie określono                                                                 |              |
|                                            | Oddziały połączone:                                                                             |              |
|                                            | Rok szkolny otwarcia: 2012/13                                                                   |              |
|                                            | Początkowy okres promocyjny: 1                                                                  |              |
|                                            | Końcowy okres promocyjny: 8                                                                     |              |
|                                            | Domyślne zadanie: nie określono                                                                 |              |
|                                            | Ramowy plan nauczania: Szkoła podstawowa 2012                                                   |              |
|                                            |                                                                                                 | 🖋 Zmień      |

Nazwa grupy nieoddziałowej oraz liczba uczestników pobierane są z karty **Dane podstawowe** grupy (**Ar-kusz/ Oddziały – [grupa]**).

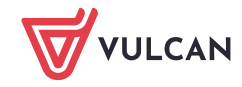

| Oddziały     Oddziały                    | Dane podstawowe Plan pracy Przydziały      |                                                               |         |
|------------------------------------------|--------------------------------------------|---------------------------------------------------------------|---------|
| Grupy nieoddziałowe<br>Koło matematyczne | Dane podstawowe                            |                                                               | ۲       |
| Koło teatralne                           | Nazwa:                                     | Koło matematyczne                                             |         |
|                                          | Kod:                                       | kmat                                                          |         |
|                                          | Liczba uczestników:                        | 8                                                             |         |
|                                          | Rodzaj realizowanych zajęć:                | zajęcia pozalekcyjne                                          |         |
|                                          | Rodzaj zajęć pozalekcyjnych/pozaszkolnych: | Matematyczne                                                  |         |
|                                          | Rodzaj realizowanego kursu:                |                                                               |         |
|                                          | Miejsce kosztów:                           | Publiczne Gimnazjum nr 4                                      |         |
|                                          | Zajęcia realizowane dla:                   | Uczniów/wychowanków jednostki, w której prowadzone są zajęcia |         |
|                                          | Informacje dodatkowe:                      |                                                               |         |
|                                          |                                            |                                                               | 🖍 Zmień |

W przypadku występowania oddziałów promowanych semestralnie (np. w zaocznych szkołach policealnych) dla każdego semestru wyświetla się oddzielna kolumna.

|              |                | brak specjalności/profilu | brak specjalności/profilu | brak specjalności/profilu | brak specjalności/profilu | brak specjal ności/profilu | brak specjalności/profilu | trak specjalności/profilu | brak specjalności/profilu | brak specjalności/profilu | trak specjalności/profilu | brak specjalności/profilu | Koło teatralne | SKS - G | SKS - LO |
|--------------|----------------|---------------------------|---------------------------|---------------------------|---------------------------|----------------------------|---------------------------|---------------------------|---------------------------|---------------------------|---------------------------|---------------------------|----------------|---------|----------|
|              | Liczba uczniów | 23                        | 21                        | 25                        | 19                        | 20                         | 20                        | 21                        | 18                        | 19                        | 27                        | 13                        | 10             | 15      | 12       |
|              | w tym chłopców | 10                        | 10                        | 13                        | 12                        | 10                         | 11                        | 10                        | 9                         | 10                        | 13                        | 9                         |                |         |          |
|              | Oddziały       | l ag                      | 2 ag                      | 3 ag                      | l a                       | 1 b                        | 2 a                       | 2 Ъ                       | 3 a                       | 3 Ъ                       | 3 c                       | 1 AD                      |                |         |          |
|              | Wychowawca     | DP                        | AK                        | AM                        | ZD                        | GG                         | PM                        | WK                        | KW                        | AŁ                        | NN                        | MW                        |                |         |          |
|              | Semestr        |                           |                           |                           |                           |                            |                           |                           |                           |                           |                           | ΙI                        |                |         |          |
| Język polski |                | 5                         | 5                         | 5                         | 4                         | 4                          | 4                         | 4                         | 3                         | 3                         | 3                         |                           |                |         |          |

#### Podział na semestry nie występuje w przedszkolach oraz w większości szkół dziennych.

W przypadku oddziału wielospecjalnościowego na płachcie dla oddziału tworzone są kolumny dla każdej specjalności oraz kolumna przeznaczona na zajęcia wspólne.

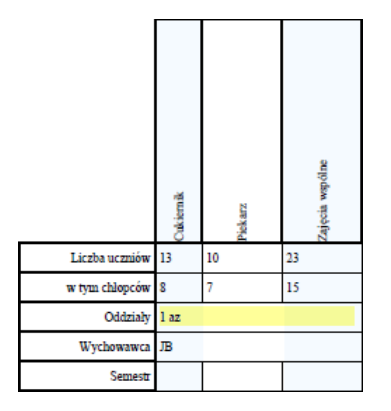

## Obszar dotyczący przydziałów oddziałów

W obszarze tym wiersze dotyczą przedmiotów występujących w planach nauczania oddziałów, kolumny – poszczególnych oddziałów. Przydział oddziału z przedmiotu pojawia się w komórce na przecięciu wiersza tego przedmiotu i kolumny oddziału.

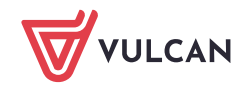

|                         | Liczba uczniów | 15  | 22            | 21            | 22            |
|-------------------------|----------------|-----|---------------|---------------|---------------|
|                         | w tym chłopców | 8   | 10            | 11            | 8             |
|                         | Oddziały       | 0 P | 1 A           | 2 A           | 3 A           |
|                         | Wychowawca     | MB  | EB            | AN            | AN            |
|                         | Semestr        |     |               |               |               |
| Edukacja wczesnoszkolna |                |     | 20(20){EB-20} | 11(11){AN-11} | 11(11){NK-11} |
| Język polski            |                |     |               |               |               |
| Język angielski         |                |     |               | 3(3){JC-3}    | 3(3){JC-3}    |
| Język niemiecki         |                |     |               |               |               |

W zależności od zaznaczonych parametrów płachty w komórkach mogą pojawiać się różne zapisy. W tabeli poniżej opisano ich znaczenie.

| Zapis                | Znaczenie                                                                                                    |
|----------------------|----------------------------------------------------------------------------------------------------|
| 6<br>6(6)<br>6{GG-6} | 6 godzin zajęć tygodniowo z całym oddziałem. Jeśli włączony jest parametr<br>Godziny nauczycielskie, to w nawiasie okrągłym wyświetla się uśredniona ty-<br>godniowa liczba godzin nauczycielskich związanych z prowadzeniem danych<br>zajęć z oddziałem. Jeśli włączony jest parametr Kody nauczycieli przy godzinach<br>po lewej stronie płachty, to w nawiasie klamrowym wyświetla się kod nauczy-<br>ciela i – po myślniku – godziny nauczycielskie |
| 5;1jst               | 5 godzin zajęć tygodniowo, w tym jedna z puli godzin JST                                                                                                    |
| 20                   | 20 godzin zajęć rocznie                                                                                                    |
| 6 20                 | 6 godzin zajęć tygodniowo i 20 godzin rocznie                                                                                                    |
| /4<br>/4-ch          | 4 godziny zajęć z grupą. Jeśli włączony jest parametr Kody podziałów przy godzi-<br>nach w grupach, to po myślniku wyświetla się kod grupy <sup>1</sup>                                                                                                    |
| 1/2-ch/2-dz 6        | jedna godzina zajęć z całym oddziałem, dwie godziny z grupą chłopców, dwie<br>godziny z grupą dziewcząt i 6 godzin rocznie                                                                                                    |

#### Na płachcie nie są wyróżniane grupy międzyoddziałowe.

Na dole obszaru znajduje się wiersz z podsumowaniem w poszczególnych oddziałach godzin według planu nauczania i godzin nauczycielskich.

| Zajęcia artystyczne                                    |    |    |    |    |    |      |      |    |       |       | 1     | 1     |   |   |
|--------------------------------------------------------|----|----|----|----|----|------|------|----|-------|-------|-------|-------|---|---|
| Obowiązki nauczyciela dzieci 6 - letnich w przedszkolu | 22 |    |    |    |    |      |      |    |       |       |       |       |   |   |
| Kolo teatralne                                         |    |    |    |    |    |      |      |    |       |       |       |       |   | 2 |
| Kolo matematyczne                                      |    |    |    |    |    |      |      |    |       |       |       |       | 2 |   |
| Godziny według planu nauczania                         | 24 | 22 | 23 | 24 | 24 | 28,5 | 30,5 | 35 | 32,37 | 32,37 | 33,37 | 33,37 |   |   |
| Godziny nauczycielskie                                 | 24 | 22 | 23 | 24 | 29 | 32,5 | 34,5 | 40 | 38,37 | 38,37 | 38,37 | 38,37 | 2 | 2 |

<sup>&</sup>lt;sup>1</sup> W przypadku uczestniczenia w zajęciach kilku grup zapis jest długi (nie ma możliwości złamania wiersza).

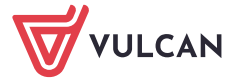

## Obszar zawierający dane nauczycieli

Kolumny po prawej stronie płachty dotyczą nauczycieli. W obszarze przeznaczonym na dane nauczycieli wyświetlają się:

- w pierwszym wierszu imiona, nazwiska i kody nauczycieli,
- w drugim wierszu staż pedagogiczny, wykształcenie oraz stopień awansu zawodowego nauczycieli.

| Ewa Baran (EB) | Maria Basek (MB) | Zbigniew Bober (ZB) | Iwona Ciszek (IC) | lerzy Czabun (JC) | Zofia Gawron (ZG) | lwona Halawa (IH) | Agnieszka Jarczyńska (JA) | Alicja Jasek (A.J) | lakub Kot (KO) | Natalia Kowalik (NK) | lan Kowalshi (JK) | Halina Kozioł (HK) | Barbara Malicka (BM) | Anna Nowak (AN) | Weronika Opatowska (WO) | Wanda Polaisz (WP) | Piotr Rudek (PR) | Marek Sondej (MS) | Katarzyna Walczak (KW) | Helena Zając (HZ) | Tomasz Zorkan (TZ) |                |
|----------------|------------------|---------------------|-------------------|-------------------|-------------------|-------------------|---------------------------|--------------------|----------------|----------------------|-------------------|--------------------|----------------------|-----------------|-------------------------|--------------------|------------------|-------------------|------------------------|-------------------|--------------------|----------------|
| 4              | 2                | 20                  | 20                | 12                | 12                | 10                | 15                        | 6                  | 8              | 14                   | 10                | 20                 | 20                   | 16              | 0                       | 0                  | 20               | 10                | 4                      | 18                | 20                 | Staż           |
| wm             | wm               | wm                  | kjo               | kjo               | pst               | wm                | wm                        | wm                 | kt             | wm                   | wm                | wm                 | wm                   | wm              | wm                      | wm                 | wm               | wm                | wm                     | wm                | wm                 | Wykształcenie  |
| k              | s                | d                   | d                 | m                 | m                 | m                 | m                         | k                  | m              | d                    | m                 | m                  | d                    | d               | s                       | 5                  | d                | m                 | k                      | d                 | d                  | Stopień awansu |
|                |                  |                     |                   |                   |                   |                   |                           |                    |                |                      |                   |                    |                      |                 |                         |                    |                  |                   |                        |                   |                    |                |

Wykształcenie nauczycieli opisywane jest za pomocą następujących skrótów:

| Skrót 🔻 | Nazwa                                                                                                    |
|---------|----------------------------------------------------------------------------------------------------|
| wm      | dyplom ukończenia studiów magisterskich                                                                            |
| uzwpip  | uzyskanie zaliczenia wszystkich przedmiotów i praktyk przewidzianych w programie studiów magisterskich             |
| śr      | świadectwo dojrzałości                                                                                             |
| swp     | dyplom ukończenia studium wychowania przedszkolnego                                                                |
| sn      | dyplom ukończenia studium nauczycielskiego                                                                         |
| snp     | dyplom ukończenia studium nauczania początkowego                                                                   |
| sd1990  | dokument potwierdzający ukończenie wyższego seminarium duchownego wydany do roku 1990                              |
| pst     | dyplom ukończenia pedagogicznego studium technicznego                                                              |
| psb     | świadectwo dojrzałości i dyplom policealnego studium bibliotekarskiego lub pomaturalnego studium bibliotekarskiego |
| mz      | dyplom mistrza w zawodzie                                                                                          |
| lp      | świadectwo dojrzałości liceum pedagogicznego                                                                       |
| lic     | dyplom ukończenia wyższych studiów zawodowych lub dyplom ukończenia studiów I stopnia                              |
| lb      | świadectwo dojrzałości liceum bibliotekarskiego                                                                    |
| kt      | dyplom ukończenia kolegium teologicznego                                                                           |
| kn      | dyplom ukończenia kolegium nauczycielskiego                                                                        |
| kjo     | dyplom ukończenia nauczycielskiego kolegium języków obcych                                                         |
| inne    | inne wykształcenie poniżej średniego                                                                               |
| dr      | stopień naukowy doktora lub doktora habilitowanego                                                                 |

Natomiast stopień awansu zawodowego za pomocą skrótów:

- s nauczyciel stażysta
- k nauczyciel kontraktowy
- m nauczyciel mianowany
- d nauczyciel dyplomowany
- b brak stopnia awansu.

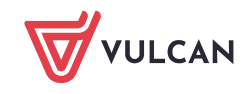

| Idž do Jednostka Arkusz Adr<br>Organizacja Zytuły<br>Pracownicy                                                                                                    | inistrowanie Pomoc<br>200                                                                                                    | Alicja Ginko |
|----------------------------------------------------------------------------------------------------|----------------------------------------------------------------------------------------------------|--------------|
| platňošd<br>□ Pracownicy<br>□ Baran Ewa (EB)<br>□ Basek Maria (MB)<br>□ Bober Zbigniew (ZB)<br>□ Cizzek Iwona (IC)<br>□ Crazbun Jezry (JC)<br>□ Gawron Zofia (ZG)<br>□ Halawa Iwona (IH)<br>□ Jarczyńska Agnieszka (JA)<br>□ Jasek Alicja (A2)<br>□ Kot Jakub (KO)<br>□ Kovalik Natalia (NK)<br>□ Kovalik Ian (IK)<br>□ Koziol Halina (HK)<br>□ Malicka Barbara (BM) | Dane podstawowe     Umowy nauczycielskie     Umowy administracji i obsługi     Przydziały       Dane podstawowe     Imię:     Zbigniew       Imię:     Zbigniew       Nazwisko:     Bober       Kod:     ZB       PESEL:     Pieć:       Data urodzenia:     Wążczyzna       Vacat:     Nie       Nieobecność bezpłatna - początek:     nie określono       Wwadi:     inie określono                                                                                                    | ×            |
| <ul> <li>Opatowska Weronika (WO)</li> <li>Pokusz Wanda (WP)</li> <li>Rudek Piotr (PR)</li> <li>Sondej Marek (MS)</li> </ul>                                                                                                    | Dane nauczyciela                                                                                                    | Zmień        |
| - Walczak katarzyna (KW)<br>- Zając Helena (HZ)<br>- Zorkan Tomasz (TZ)                                                                                                    | Poziom wykształcenia:       dyplom ukończenia studiów magisterskich         Wniosek o postępowanie kwalifikacyjne/egzaminacyjne:       nie określono         Stopień awansu zawodowego:       nauczyciel dyplomowany         Placówka macierzysta dopełniającego etat:       nie określono         Placówka uzupełniania etatu:       nie określono         Ukończone studia:       Uniwersytet Wrocławski         Data rozpoczęcia stażu na wyższy stopień awansu:       20         Przygotowanie pedagogiczne:       Tak         Opiekum stażu:       nie określono | Zmiaś        |

Dane pobierane są z karty Dane podstawowe nauczyciela (Arkusz/ Pracownicy – [pracownik]).

# Obszar dotyczący przydziałów nauczycieli

W obszarze tym kolumny dotyczą nauczycieli, wiersze – poszczególnych tytułów płatności, przy czym wykazywane są tytuły płatności wynikające z planów nauczania oraz innych obowiązków nauczycieli.

Przydziały wynikające z innych obowiązków nauczycieli (obowiązki bibliotekarza, pedagoga, zniżki godzin itp.) wykazywane są w dolnej części tabeli.

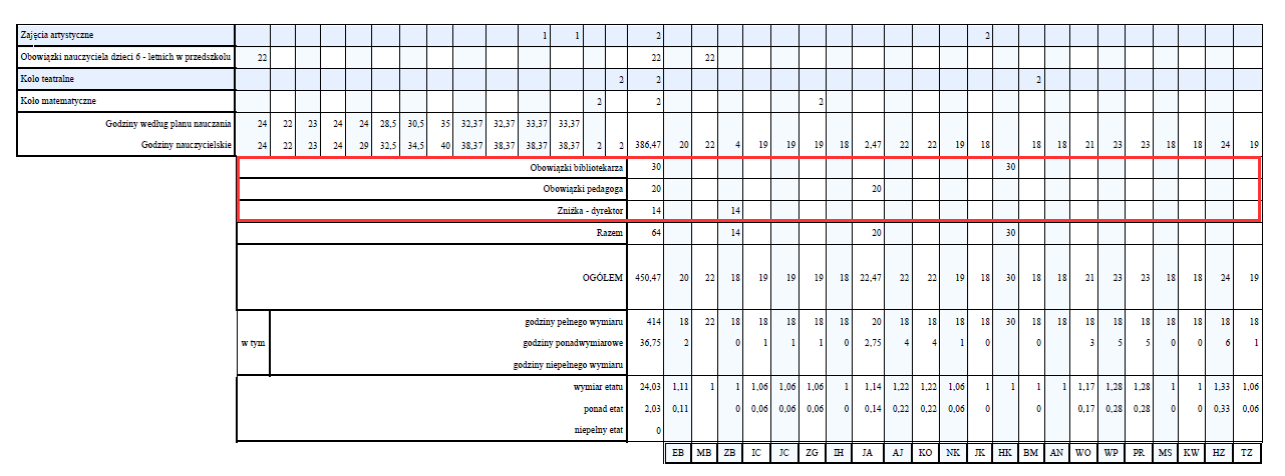

Przydział nauczyciela związany z tytułem płatności pojawia się w komórce na przecięciu wiersza tego tytułu płatności i kolumny nauczyciela.

W przypadku nauczycieli przydziały opisywane są zawsze za pomocą tygodniowej liczby godzin.

Dla przydziałów nauczycieli w płachcie tworzone są następujące podsumowania:

- [1] liczb godzin wynikających z realizacji przez nauczycieli zajęć opisanych w planach nauczania oddziałów,
- [2] liczb godzin wynikających z innych obowiązków nauczycieli,
- [3] liczb godzin poszczególnych nauczycieli ogółem (jako suma powyższych pozycji) oraz z rozróżnieniem godzin pełnego wymiaru, godzin ponadwymiarowych, godzin niepełnego wymiaru,
- [4] wymiaru etatów nauczycieli.

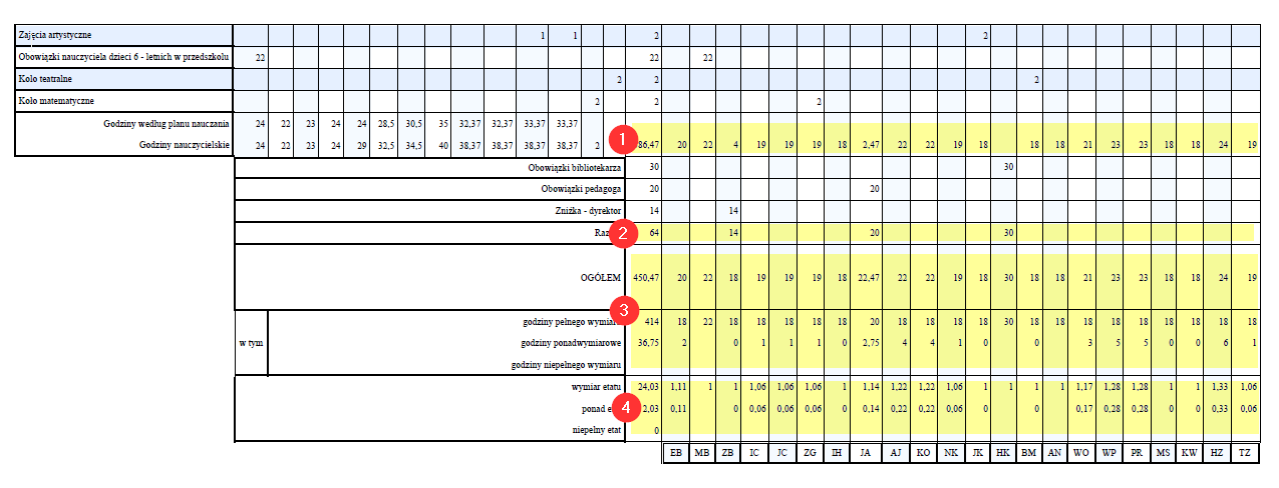